### Manuale d'uso

# LLM Local Load Manager

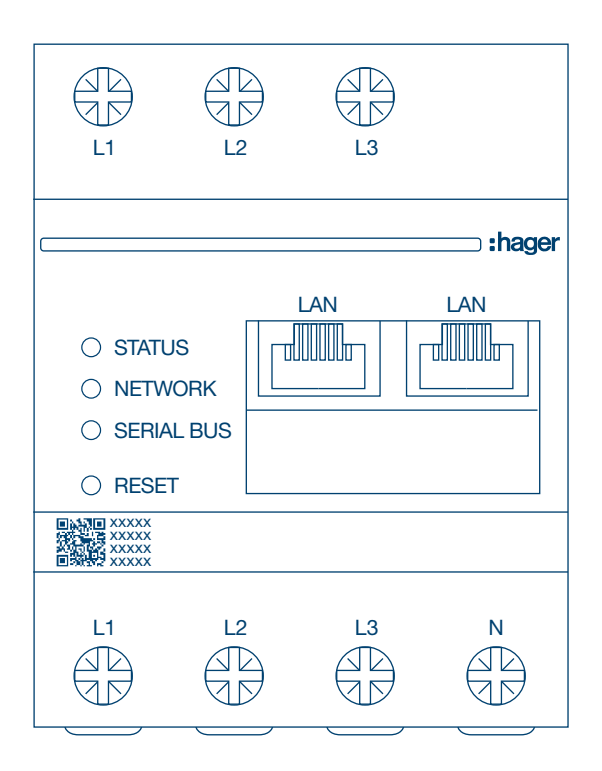

Gestore punto di ricarica Standalone 10 **XEM510** 

Gestore punto di ricarica Operable 20 XEM520

CE

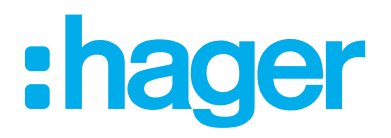

### Indice

# :hager

| 01    | Funzioni                                       | 03 |
|-------|------------------------------------------------|----|
| 02    | Installazione                                  | 03 |
| 03    | Esempio di architettura                        | 04 |
| 04    | Gestione della potenza                         | 05 |
| 05    | Configurazione                                 | 06 |
| 05.01 | Accesso                                        | 06 |
| 05.02 | Primo collegamento                             | 07 |
| 05.03 | Definizione della strategia di commutazione    | 09 |
| 05.04 | Rilevare le stazioni di ricarica               | 12 |
| 05.05 | Collegamento CPO (disponibile solo con XEM520) | 15 |
| 05.06 | Impostazioni delle tessere RFID                | 16 |
| 05.07 | Gestione degli utenti                          |    |
| 05.08 | Dashboard                                      | 21 |
| 05.09 | Funzione di esportazione                       | 22 |

# 01 Funzioni

#### Montaggio quadro elettrico

- Gestione dinamica e statica della potenza
- Gestione delle tessere RFID
- Gestione dei parametri della stazione di ricarica
- Monitoraggio dei consumi
- Monitoraggio dell'utilizzo in base alla sessione (badge)

# **02 Installazione**

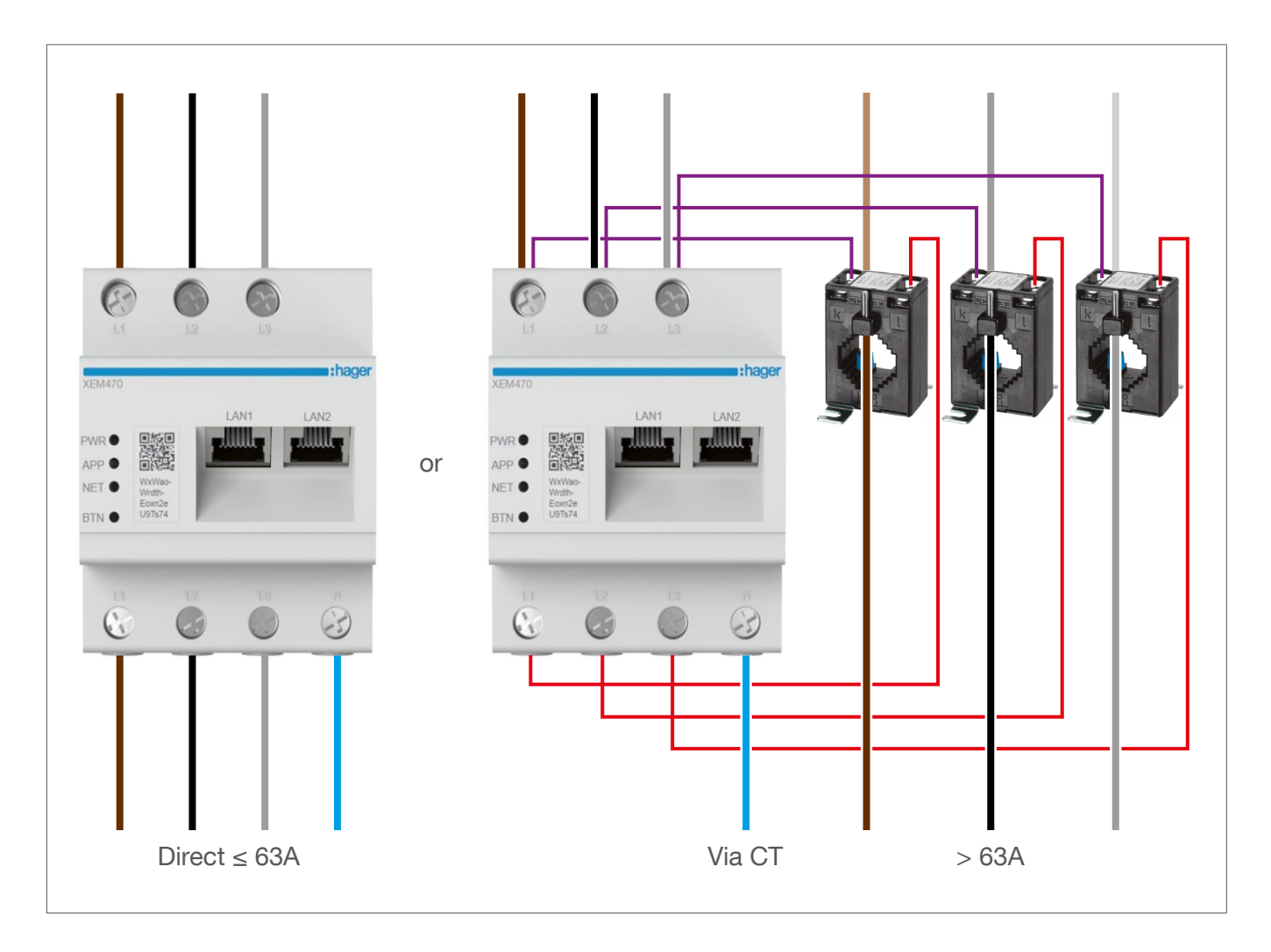

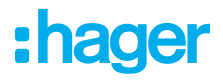

## 03 Esempio di architettura

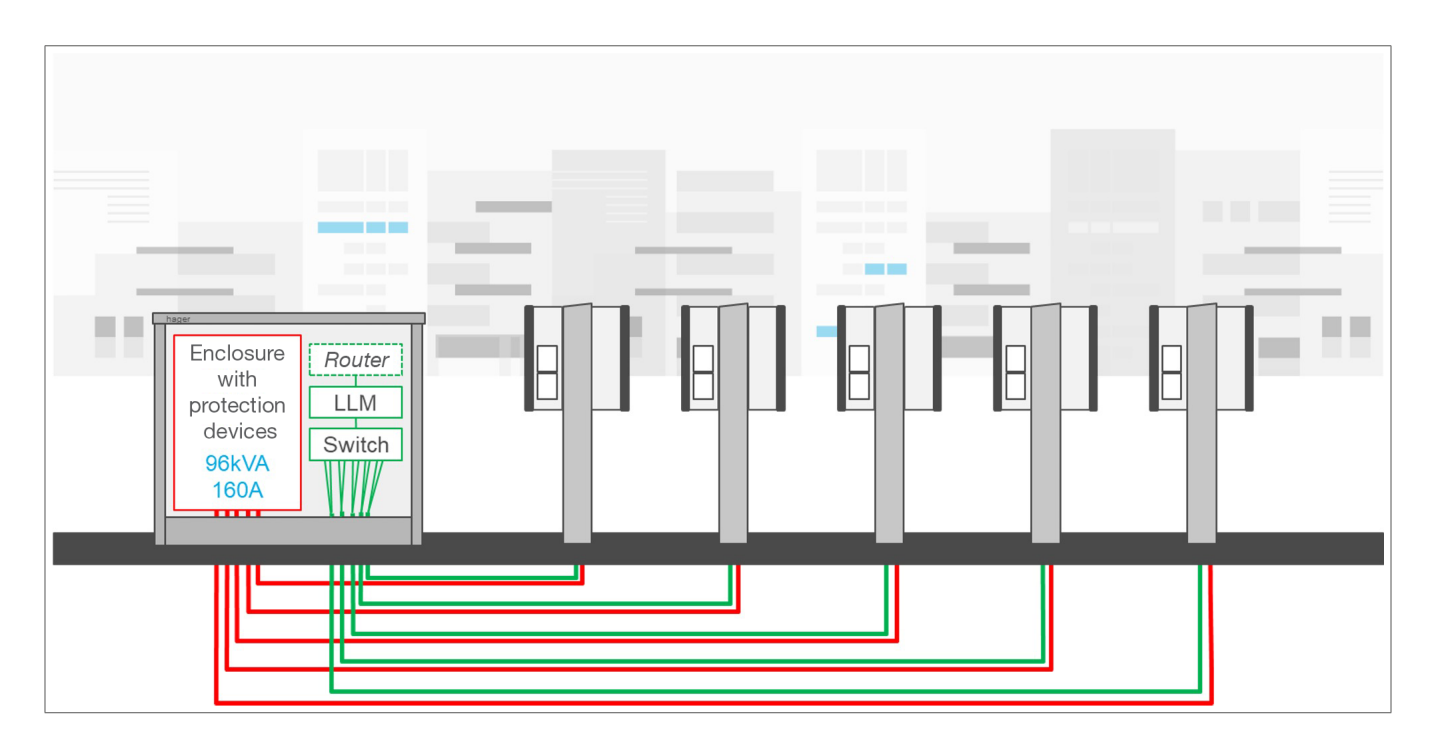

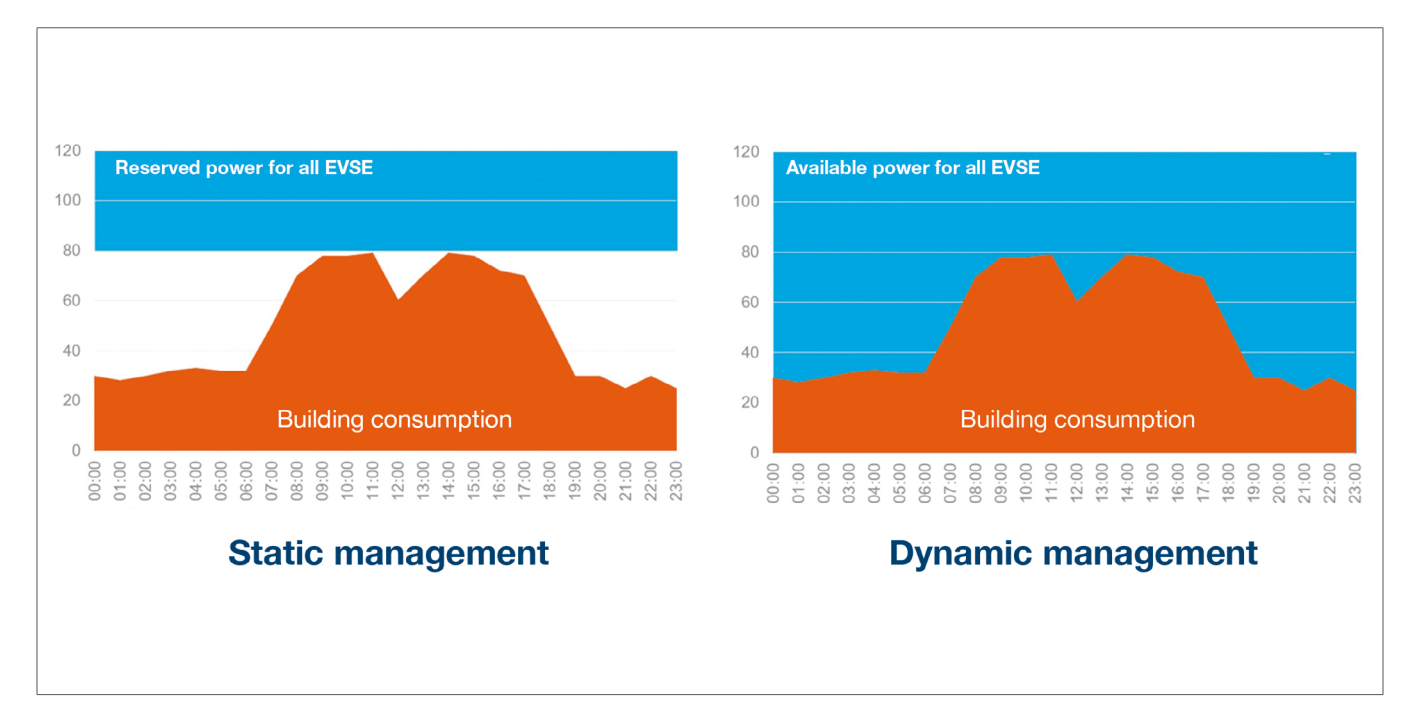

# 04 Gestione della potenza

Per le installazioni in edifici dotati di vari punti di ricarica, Local Load Manager consente di regolare temporaneamente la potenza utilizzata per la ricarica di veicoli elettrici in base al consumo totale dell'edificio.

L'attivazione dei dispositivi di protezione in caso di consumo eccessivo evita interruzioni di corrente in tutto l'edificio. In tal modo, la gestione dinamica consente di sfruttare tutta la potenza disponibile per la ricarica dei veicoli elettrici senza causare interruzioni di corrente.

Con la gestione dinamica, inoltre, è possibile installare un numero maggiore di stazioni di ricarica rispetto a un impianto sprovvisto di LLM con le stesse caratteristiche.

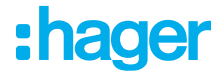

### **05 Configurazione**

ightarrow ightarrow ig

### 05.01 Accesso

Accedere alla pagina di configurazione:

- Aprire il browser web
- Inserire:
  - http://hager-llm-[6last\_characters\_UID]/ (esempio: http://hager-llmab4df5/)

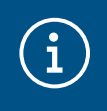

#### Informazioni

Gli ultimi 6 caratteri si trovano sul lato anteriore del "codice QR" del prodotto ①.

| L1 L                                                                           | 2 L3 |        |
|--------------------------------------------------------------------------------|------|--------|
| [                                                                              |      | :hager |
| <ul> <li>STATUS</li> <li>NETWORK</li> <li>SERIAL BUS</li> <li>RESET</li> </ul> |      |        |
| •••••(                                                                         | 1    |        |
|                                                                                | 2 L3 | N      |

### 05.02 Primo collegamento

- Inserire nome utente e password:
  - Nome utente predefinito: admin
  - Password predefinita: 1234

| •      | <b>hager</b> group         |  | 1 |        |
|--------|----------------------------|--|---|--------|
|        |                            |  |   |        |
|        | Password •<br>1234 $\odot$ |  | A |        |
|        | Login                      |  |   | shagar |
| LLM Ve | rsion: 23_01               |  |   |        |

- Oppo aver premuto Login, il sistema chiede di inserire una nuova password conforme ai seguenti requisiti minimi:
  - Una lettera maiuscola
  - Una lettera minuscola
  - Un numero
  - 8 caratteri
  - Un simbolo

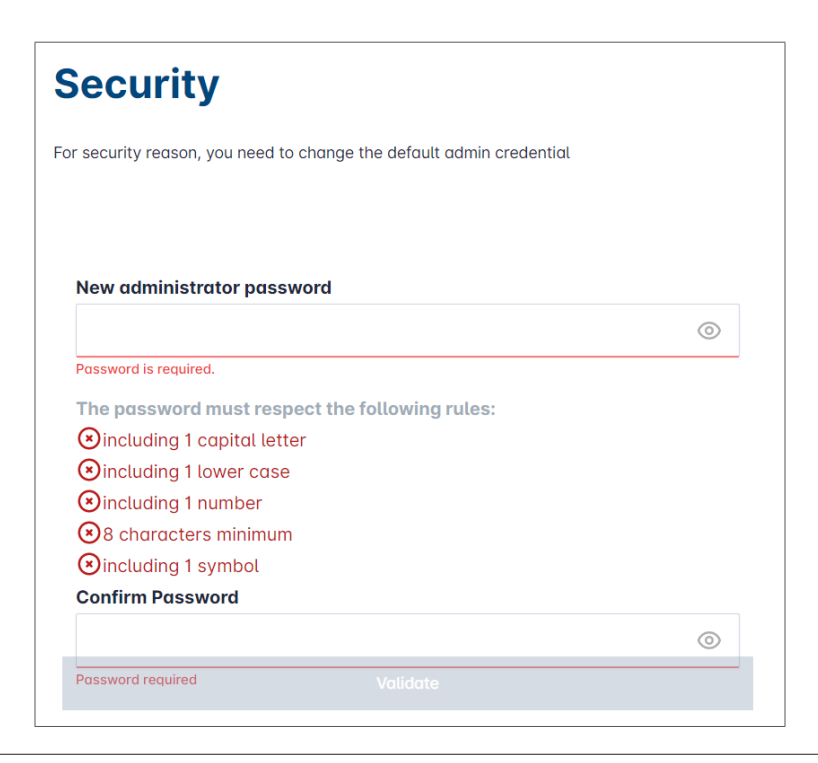

Impostare la data e l'ora corrente

| France                      |   |
|-----------------------------|---|
| Timezone                    |   |
|                             |   |
| Europe/Paris                |   |
| Date                        |   |
| 27/01/2023                  | - |
| Hour                        |   |
| 14:29                       | Ø |
| 27/01/2023<br>Hour<br>14:29 |   |

O Definire l'accessibilità della pagina della dashboard

Pubblico:

Tutte le persone presenti nella stessa rete di LLM possono accedere alla dashboard. Privato:

Solo gli utenti creati in LLM possono accedere alla pagina della dashboard.

| olic access                              |                                                           |                                                        |                                                                                                 |                                                                                          |
|------------------------------------------|-----------------------------------------------------------|--------------------------------------------------------|-------------------------------------------------------------------------------------------------|------------------------------------------------------------------------------------------|
| ryone can access the                     | e dashboard                                               |                                                        |                                                                                                 |                                                                                          |
| stricted access<br>y registered users ma | ay access the a                                           | dashboard                                              |                                                                                                 |                                                                                          |
|                                          |                                                           |                                                        | Previous                                                                                        | Validate                                                                                 |
|                                          | stricted access and stricted access y registered users ma | stricted access<br>y registered users may access the o | stricted access the dashbourd<br>stricted access<br>y registered users may access the dashboard | stricted access the dashboard<br>y registered users may access the dashboard<br>Previous |

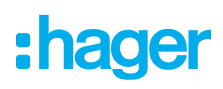

#### Attenersi ai consigli della guida per proseguire la configurazione

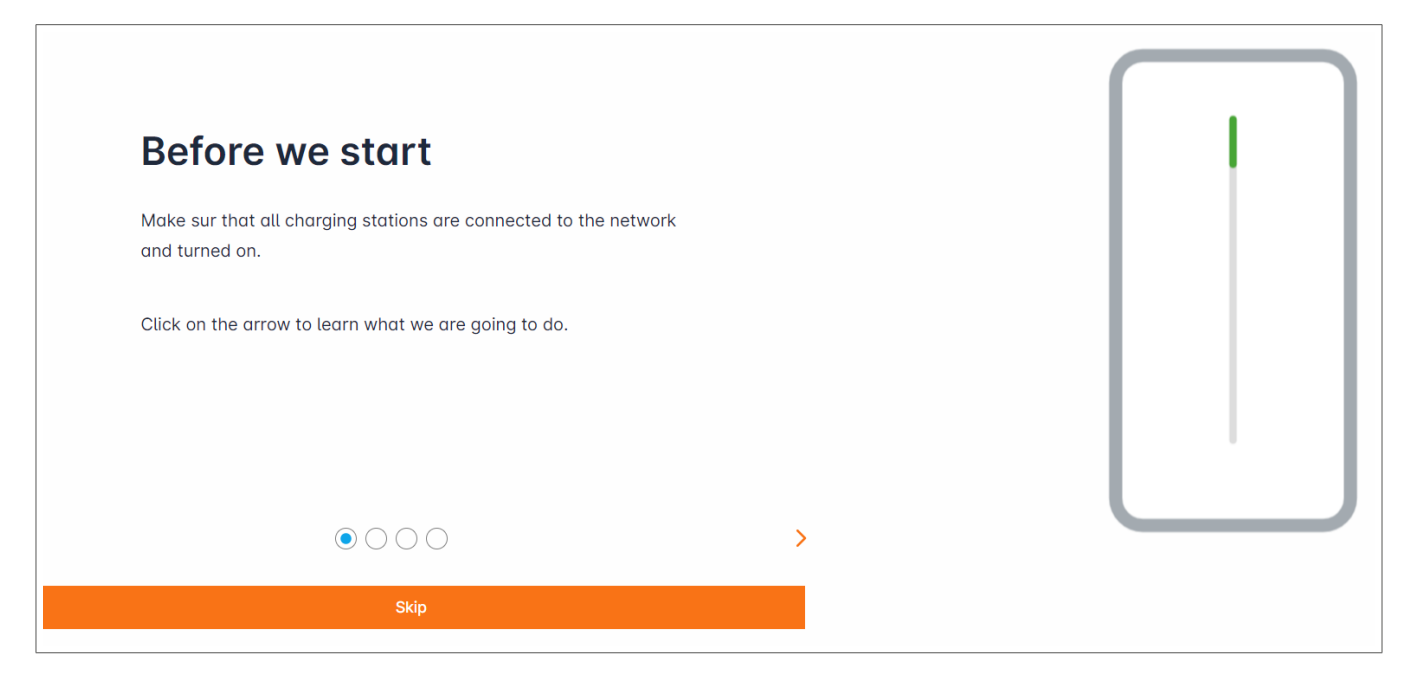

• Accertarsi che tutte le stazioni di ricarica siano accese e collegate alla rete.

A tal fine, eseguire la scansione della rete e accertarsi che tutte le stazioni di ricarica siano visibili nella rete. In caso contrario, controllare tutti i cablaggi fisici.

- O Definire la strategia di controllo della stazione di ricarica (statica o dinamica)
- Seguire la scansione delle stazioni di ricarica nella rete IP
- Definire le strategie di accesso alla stazione di ricarica (tessere RFID)

### 05.03 Definizione della strategia di commutazione

| :hager                                             | General settings                                                               | EN 👻 👗 |
|----------------------------------------------------|--------------------------------------------------------------------------------|--------|
| magor                                              | Local load manager                                                             |        |
| Not running<br>Not configured                      | Available power management                                                     |        |
|                                                    | 0 0                                                                            |        |
| BB Overview                                        | Dynamic Static                                                                 |        |
|                                                    | Energy distribution varies depending on Energy distribution is fixed for every |        |
| LLM CONFIGURATION                                  | installation components needs component of the installation                    |        |
| General settings<br>Not configured                 |                                                                                |        |
| Charging stations<br>0 stations configured         |                                                                                |        |
| RFID card<br>0 badges added                        |                                                                                |        |
| .● User management<br>(♠) 0 users                  | Ť Ť                                                                            |        |
| System settings<br>System information, date/hour   | Phase Type : Three Phases                                                      |        |
| Configuration tutorial<br>LLM version: LLM_2023_01 | Save changes                                                                   |        |

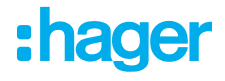

#### Strategia di commutazione dinamica:

Valutazione dei consumi dell'edificio per il controllo della potenza delle stazioni di ricarica.

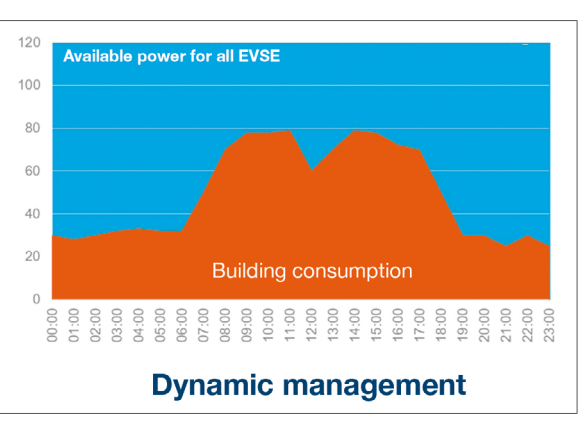

| General sett                | ings   | EN 👻 🛓 |
|-----------------------------|--------|--------|
|                             | G      |        |
| Phase Type : Three Phases   |        |        |
| Installation protection (A) |        |        |
| 1 160                       |        |        |
| Derated (A)                 |        |        |
| 2 128                       | А      |        |
| Type of measurement         |        |        |
| 3 LLM in use with Tor       | $\sim$ |        |
| Current transform ratio     |        |        |
| ( <b>4</b> ) 160/5A         | ~      |        |
| Save cho                    | nges   |        |

- ① Protezione dell'installazione: Inserire il valore in A dell'interruttore di protezione principale
- ② Declassato: Riduzione del 10% della potenza
- ③ Tipo di misurazione: Misurazione diretta (<63 A)</li>
   Oppure
   Tramite TC (rapporto/1 A o /5 A)
- ④ Rapporto TC: Valori possibili: Da 75 a 6.000 A.

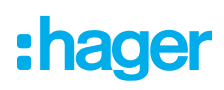

#### Strategia di commutazione statica:

Limite di consumo per tutte le stazioni di ricarica.

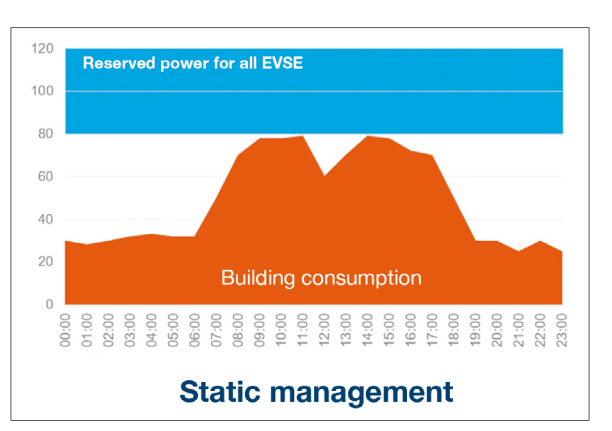

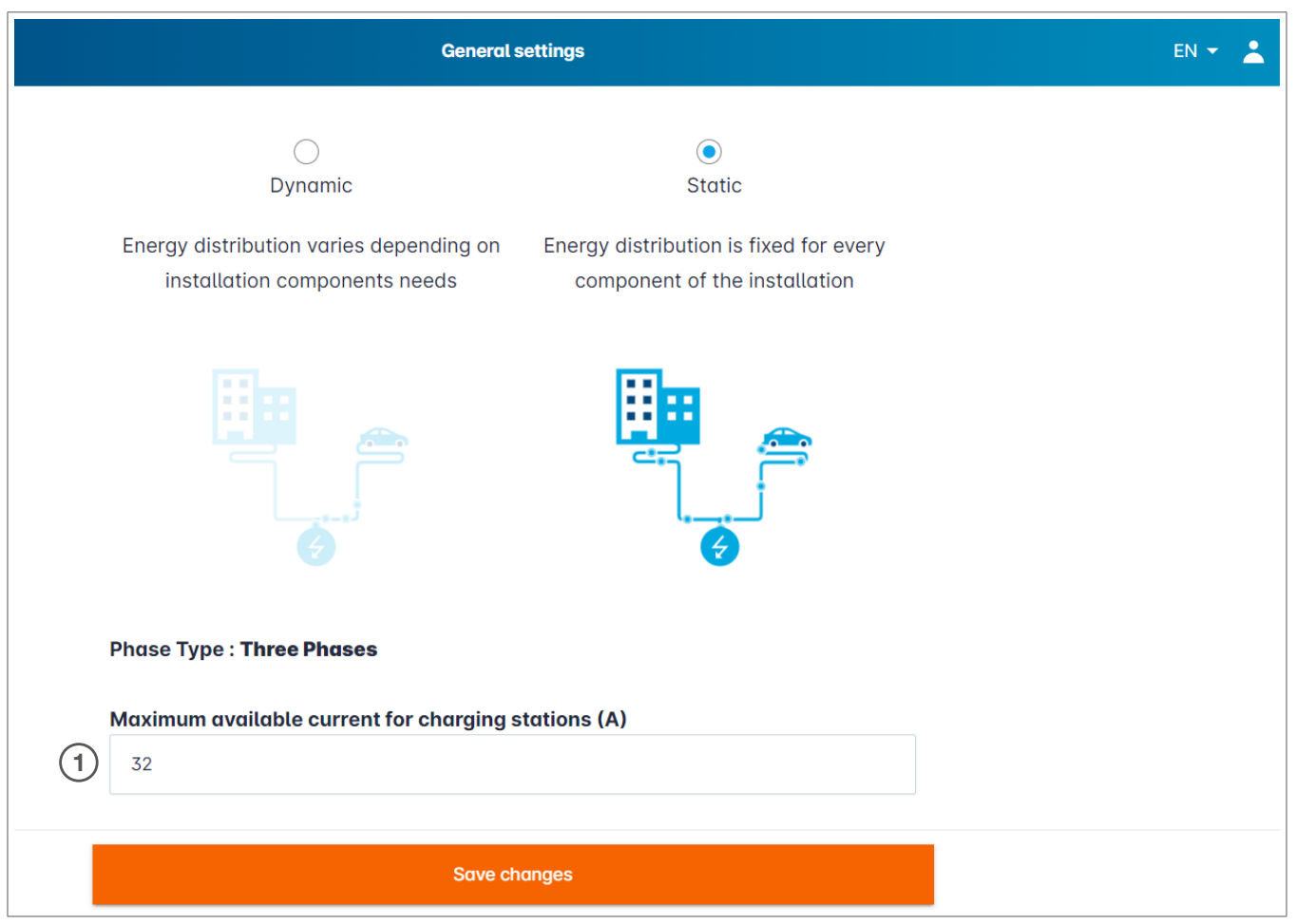

① Corrente massima per le stazioni di ricarica: Inserire il valore in A da non superare

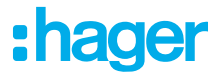

### 05.04 Rilevare le stazioni di ricarica

| :hager                                                  |                                            | Charging stations EN 👻 👗                                                                                        |
|---------------------------------------------------------|--------------------------------------------|----------------------------------------------------------------------------------------------------|
| mager                                                   | Charging stations @ Max 10 charging points |                                                                                                    |
| Image: Not running           No EVSE configured         |                                            |                                                                                                    |
| LLM OVERVIEW                                            |                                            |                                                                                                    |
| Overview                                                |                                            | Hager charging station                                                                                          |
| LLM CONFIGURATION                                       | ίιφ                                        | These can be found automatically.                                                                               |
| General settings                                        |                                            | Even better, they will be automaticaly pre-configured.                                                          |
| Charging stations<br>No EVSE configured                 |                                            | It could take some time, the EVSE womm appear automatically as soon as there are connected to the load manager. |
| •<br>RFID card<br>0 badges added                        |                                            | EVSE will reboot during the association with the load manager.                                                  |
|                                                         |                                            |                                                                                                    |
| <b>System settings</b><br>System information, date/hour |                                            |                                                                                                    |
| LLM version: LLM_2023_01                                |                                            | •                                                                                                    |

• Avviare il rilevamento delle stazioni di ricarica premendo +

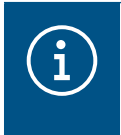

#### Informazioni

Tale rilevamento può richiedere tempo. I morsetti vengono visualizzati automaticamente non appena vengono collegati a LLM.

Tale operazione consente di preconfigurare le stazioni di ricarica. La figura seguente mostra un esempio di stazione di ricarica individuata tramite il rilevamento.

| •hager                            |    |                             | Charging station       | ns                  |         | EN 👻 💄       |
|-----------------------------------|----|-----------------------------|------------------------|---------------------|---------|--------------|
|                                   | Ch | narging stations            | Max 10 charging points |                     |         |              |
| Not running<br>No EVSE configured |    | Charging stations           | OCPP_ID                | Charging points     | Phase   | <i>1</i> 🗇 🗇 |
| LLM OVERVIEW                      |    | hager-evcs-cPW7zN<br>EVSE 0 | ENFEgS5Zy8NUGTSWcPW7zN | 🚔 X Charging points | $\odot$ | Not usable > |
| Overview                          |    |                             |                        |                     |         |              |
| LLM CONFIGURATION                 |    |                             |                        |                     |         |              |

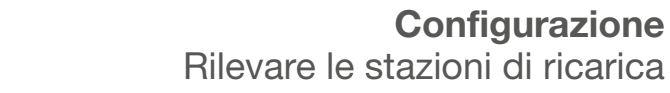

| hager                             |                                    | Charging stations | EN 👻 🔔       |
|-----------------------------------|------------------------------------|-------------------|--------------|
|                                   | Charging stations                  |                   | 0            |
| Not running<br>No EVSE configured | Charging stations                  |                   | 2 団          |
| LLM OVERVIEW                      | hager-evcs-cPW7zN           EVSE 0 | $\odot$           | Not usable > |
| Overview                          |                                    |                   |              |

• Selezionare le stazioni di ricarica facendo clic sulle stazioni

| •bagor                                           |                                                 |
|--------------------------------------------------|-------------------------------------------------|
| inayei                                           | ← hager-evcs-cPW7zN                             |
| Not running<br>No EVSE configured                | This Hager station is pre configured            |
|                                                  | Basic settings<br>Hostname<br>hager-evcs-cPW7zN |
| LLM CONFIGURATION                                | Name                                            |
| General settings<br>Configured                   | Charging station 1                              |
| Charging stations                                | Phases mapping                                  |
| RFID card<br>0 badges added                      | L2                                              |
|                                                  | L3<br>L1, L2, L3                                |
| System settings<br>System information, date/hour | L2, L3, L1                                      |
| LLM version: LLM_2023_01                         | L3, L1, L2 5                                    |

Configurare la stazione di ricarica:

Nome:

Inserire il nome della stazione di ricarica. Il nome verrà visualizzato sul display

Mappatura delle fasi:

Selezionare il cablaggio della stazione di ricarica

• Corrente massima per fase:

Limite della protezione a monte in A

**O** Salvare la configurazione

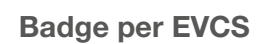

| ne statestates de                            |                        |     |
|----------------------------------------------|------------------------|-----|
| :hager                                       | ← HAG_ST1              |     |
| Running<br>Attention required                |                        |     |
| LLM dashboard                                | <b>Basic</b> settings  |     |
| Dverview                                     | Hostname               |     |
| 5€ Support                                   | Hostname               |     |
| 0                                            | Name                   |     |
| LLM configuration                            | HAG_ST_1               |     |
| General settings<br>Configured               | Phases Mapping         |     |
| Charging stations •<br>8 stations configured | L1, L2, L3             | ~   |
| Clusters<br>2 defined clusters               | Cluster                |     |
| Charging authorisation<br>Badges required    | Cluster #1 (default)   | ~   |
| Erect Strategy ■<br>Max current per session  | IP address             |     |
| User management<br>X users                   |                        |     |
| System settings<br>System info, date/hour,   | Charging authorisation |     |
|                                              | 1 associated badge     | ~   |
|                                              | Search                 | Q   |
|                                              | - All badges           |     |
|                                              | Badge 1                | • 7 |
|                                              | Badge 2                |     |
|                                              | Badge 3                |     |
|                                              | Rodao 4                |     |
|                                              | Dauge 4                |     |
|                                              | Badge 5                |     |

 Questa impostazione autorizza la ricarica a tutti o alcuni badge su questa stazione di ricarica specifica.

Esempio: la ricarica su questa stazione di ricarica è consentita solo al **Badge 1**.

:hager

### 05.05 Collegamento CPO (disponibile solo con XEM520)

| 🔤 Hager Energy - Local Load Mana 🗙 🔯                                                                  | be.ENERGISED - Charge point matrix $ $ +                                |                                                                         |                           |              | ~ - 🗆 ×       |
|----------------------------------------------------------------------------------------------------|-------------------------------------------------------------------------|-------------------------------------------------------------------------|---------------------------|--------------|---------------|
| <ul> <li>← → C ▲ Not secure   hager-lln</li> <li>⊗ Hager Energy - Loc ➡ Hager Energy - Loc</li> </ul> | n-kmcjcc.local/install/evcs/list<br>oc 🔇 Hager Energy - Loc 🔇 Hager Ene | rgy - Loc 🔇 Hager Energy - Loc <table-cell> SteVe - Steckd</table-cell> | osen 🔯 be.ENERGISED Login | C            | λ 🗟 🖻 ☆ 🔲 🚢 ፤ |
| •<br>:hader                                                                                           |                                                                         | Ch                                                                      | arging stations           |              | EN 👻 🛓        |
|                                                                                                    | Charging static                                                         | DNS ⑦ Max 20 charging points                                            |                           |              |               |
| No CPO settings                                                                                       | Charging Point Operator<br>0/1 charging stations conner                 | cted 1                                                                  |                           |              | 2 Settings    |
| LLM OVERVIEW                                                                                          |                                                                         |                                                                         |                           |              | <u>م</u>      |
| Overview                                                                                              | Charging stations                                                       | OCPP_ID                                                                 | Charging points           | Phase        | 2/ W          |
|                                                                                                    | hager-evcs-cPW7zN     EVSE 0                                            | ENFEgS5Zy8NUGTSWcPW7zN                                                  | and 1 Charging points     | ③ L1, L2, L3 | Configured >  |
| General settings<br>Configured                                                                        |                                                                         |                                                                         |                           |              |               |
| Charging stations                                                                                     |                                                                         |                                                                         |                           |              |               |
| RFID card<br>0 badges added                                                                           |                                                                         |                                                                         |                           |              |               |
| User management<br>O users                                                                            |                                                                         |                                                                         |                           |              |               |
| System settings<br>System information, date/hour                                                      |                                                                         |                                                                         |                           |              |               |
| LLM version: LLM_2023_033                                                                             |                                                                         |                                                                         |                           |              | -             |

- Quando XEM520 ha rilevato e configurato le stazioni di ricarica, è possibile attivare la funzione Charging Point Operator (Operatore punto di ricarica).
- ② La scelta dell'operatore del punto di ricarica (CPO) e le impostazioni di associazione possono essere definite nel menu delle impostazioni.

#### **Charging Point Operator (CPO)**

|                                   | EN 👻 🔔 |                                   | EN |
|-----------------------------------|--------|-----------------------------------|----|
| Charge Point Operator<br>Settings |        | Charge Point Operator<br>Settings |    |
| 1 CPO server                      |        | CPO server<br>URL: HasToBe wss    |    |
| CPO list                          |        |                                   | _  |
| HasToBe wss                       |        | 2 OCPP_ID assign to EVSE          |    |
| Next                              |        | a0:02:4a:e0:a1:04                 |    |
| OCPP ID assign to EVSE            |        | test                              |    |

• Scegliere il CPO server a cui collegarsi e premere Next.

Qui vengono visualizzate tutte le stazioni di ricarica rilevate precedentemente.

Inserire l'OCPP ID per ogni stazione di ricarica e avviarlo scegliendo Connect to CPO.

| •<br>hager                                       | Charging stations |                                                            |                 |                     |              | en 👻 👗         |
|--------------------------------------------------|-------------------|------------------------------------------------------------|-----------------|---------------------|--------------|----------------|
|                                                  | Ch                | arging stations                                            | Max 20 charging | g points            |              |                |
| Running<br>All Set                               | -                 | Charging Point Operator<br>1/1 charging stations connected |                 |                     |              | Settings       |
|                                                  |                   | Charging stations                                          | OCPP_ID         | Charging points     | Phase        | 1 1            |
| LLM CONFIGURATION                                |                   | hager-evcs-cPW7zN<br>EVSE 0                                | testLudo1       | 🚔 1 Charging points | ③ L1, L2, L3 | CPO accepted > |
| General settings<br>Configured                   |                   |                                                            |                 |                     |              |                |
| Charging stations<br>1 stations configured       |                   |                                                            |                 |                     |              |                |
| -<br>RFID card<br>0 badges added                 |                   |                                                            |                 |                     |              |                |
| User management<br>O users                       |                   |                                                            |                 |                     |              |                |
| System settings<br>System information, date/hour |                   |                                                            |                 |                     |              |                |
| LLM version: LLM_2023_033                        |                   |                                                            |                 |                     |              | -              |

Se tutti i dati inseriti sono corretti, verranno visualizzate le stazioni di ricarica collegate al CPO con **CPO accepted**.

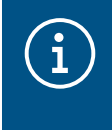

#### Informazioni

In questa modalità, la gestione dei badge non viene più eseguita tramite LLM. Il controllo è stato acquisito dal CPO.

### 05.06 Impostazioni delle tessere RFID

| :hager                                           | RFID card                                                       | EN 👻 💄    |
|--------------------------------------------------|-----------------------------------------------------------------|-----------|
| magor                                            | Badges                                                          |           |
| Not running<br>No Badges                         | Badge required                                                  | Edit rule |
| LLM OVERVIEW                                     | Standard (0) Supervisor (0) Pending (0)                         |           |
|                                                  |                                                                 |           |
| LLM CONFIGURATION                                |                                                                 |           |
| General settings<br>Configured                   |                                                                 |           |
| Charging stations                                | You may add badges in different ways:                           |           |
| RFID card<br>No Badges                           | - By importing a CSV file<br>- By adding it manually one by one |           |
| User management                                  |                                                                 |           |
| System settings<br>System information, date/hour |                                                                 |           |
| LLM version: LLM_2023_01                         |                                                                 | +         |

- Selezionare la **RFID card** nel menu.
- Apprendimento dei badge:

:hager

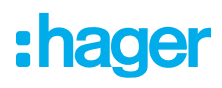

- Scansione dei badge sulle stazioni di ricarica che sono collegate a LLM
- Importazione di un file csv
- Aggiunta manuale dei singoli badge
- O Definire la regola di accesso per la stazione di ricarica selezionando Edit rules.
  - Free access
  - Badge required

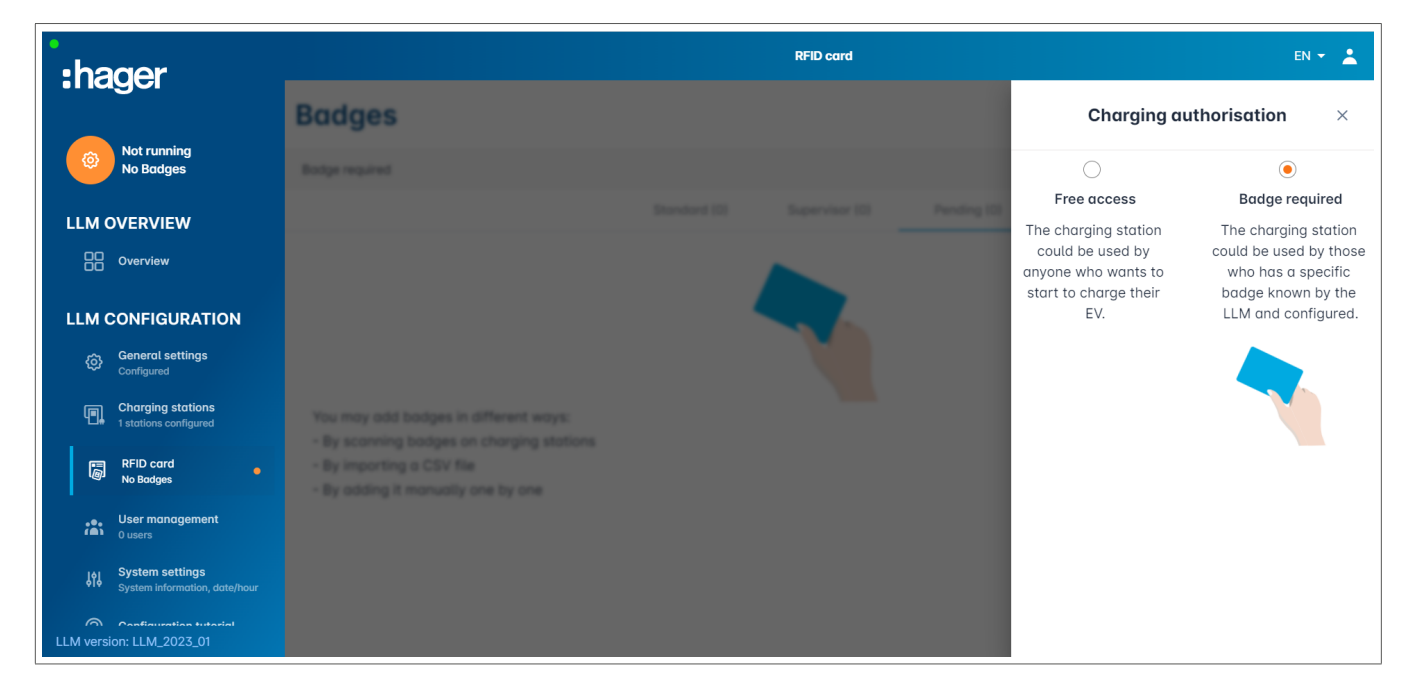

#### Scansione e registrazione dei badge

| •<br>ha       | der                                              |                                                                                                    |              | RFID card      |             |   | EN 👻 💄                    |
|---------------|--------------------------------------------------|----------------------------------------------------------------------------------------------------|--------------|----------------|-------------|---|---------------------------|
|               |                                                  | Badges                                                                                                    |              |                |             |   |                           |
| Ô             | Not running<br>No Badges                         | Badge required                                                                                                    |              |                |             |   | Edit rule                 |
| LLM O         | VERVIEW                                          |                                                                                                    | Standard (0) | Supervisor (0) | Pending (0) |   |                           |
|               | Overview                                         |                                                                                                    |              |                |             |   |                           |
|               | ONFIGURATION                                     |                                                                                                    |              |                |             |   |                           |
| ¢             | General settings<br>Configured                   |                                                                                                    |              |                |             |   |                           |
| <b>.</b>      | Charging stations<br>1 stations configured       | You may add badges in different ways:                                                                                                  |              |                |             |   |                           |
| 6             | RFID card<br>No Badges                           | <ul> <li>By scanning badges on charging stations</li> <li>By importing a CSV file</li> <li>By adding it manually one by one</li> </ul> |              |                |             |   | Add badge manually        |
| <b>;</b> \$\$ | User management<br>0 users                       |                                                                                                    |              |                |             |   | Import a file             |
| ŶţŶ           | System settings<br>System information, date/hour |                                                                                                    |              |                |             | 1 | Scan badges from stations |
| LLM versio    | Configuration tutorial<br>n: LLM_2023_01         |                                                                                                    |              |                |             |   | ×                         |

#### • Premere + e selezionare scan the badges

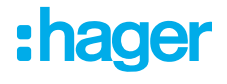

|                                                                                         | Scan badges from                                                                                        |             |                |             | Edit |
|-----------------------------------------------------------------------------------------|----------------------------------------------------------------------------------------------------|-------------|----------------|-------------|------|
|                                                                                         | stations                                                                                                |             | supervisor (0) | Pending (0) |      |
| bodges in different as<br>bodges on charging i<br>g a CSV file<br>I manualiy one by one | Please go in front of a charging station whose LED is green and scan badges that you would like to add. | Peoling (0) |                |             |      |
|                                                                                         | Cancel                                                                                                  |             |                |             | (    |

<sup>(2)</sup> Confermare nella finestra delle informazioni scegliendo **OK**.

La scansione viene avviata.

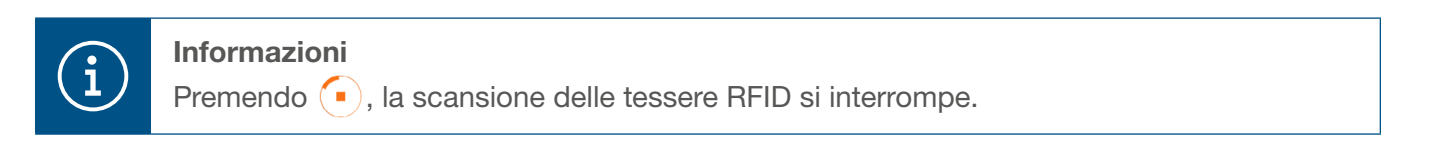

| :hager                                           | RFID card                               | EN 👻 👗    |
|--------------------------------------------------|-----------------------------------------|-----------|
|                                                  | Badges                                  |           |
| Running<br>All Set                               | Badge required                          | Edit rule |
| LLM OVERVIEW                                     | Standard (0) Supervisor (0) Pending (2) |           |
| Overview                                         | Select All                              | 団         |
| LLM CONFIGURATION                                | b42daaca           e4cf0442             |           |
| Charging stations<br>1 stations configured       |                                         |           |
| RFID card<br>2 bodges added                      |                                         |           |
| User management<br>(A) Ousers                    |                                         |           |
| System settings<br>System information, date/hour |                                         |           |
| LLM version: LLM_2023_01                         |                                         | +         |

RFID card trovata

| •hager                                              |                | EN 👻 📩 |                                                  |
|-----------------------------------------------------|----------------|--------|--------------------------------------------------|
|                                                     | Badges         |        | Badge edit ×                                     |
| Running<br>All Set                                  | Bodge required |        | Select parameter that you would like to apply on |
| LLM OVERVIEW                                        |                |        | selected badges block badge                      |
| Overview                                            | Select All     |        | ective                                           |
|                                                     | B4280800       |        | Comment (optional)                               |
| LLM CONFIGURATION                                   |                |        |                                                  |
| General settings<br>Configured                      |                |        | Email(Optional)                                  |
| Charging stations<br>1 stations configured          |                |        |                                                  |
| RFID card                                           |                |        | Type of badge (access level)                     |
| 2 boages aadea                                      |                |        |                                                  |
| O users                                             |                |        | Expiration date (optional)                       |
| 아이 System settings<br>System information, date/hour |                |        |                                                  |
| LLM version: LLM_2023_01                            |                |        | Apply                                            |

• Selezionare il badge da personalizzare impostando le opzioni del badge.

|                                                       |        |     | EN 👻 🛓                                                           |
|-------------------------------------------------------|--------|-----|------------------------------------------------------------------|
| :hager                                                | Badges |     | Badge edit $	imes$                                               |
| Running<br>Attention required                         |        |     | Select parameter that you would like to apply on selected badges |
| LLM dashboard                                         |        |     | Activate badge                                                   |
| Overview                                              |        |     | Mixed 🗸                                                          |
| 😴 Support                                             |        |     | Selected badges have different types                             |
| LLM configuration                                     |        |     | Type of badge (access level)                                     |
| General settings<br>Configured                        |        |     | Standard V                                                       |
| Charging stations •<br>8 stations configured          |        |     | Expiration date (ontional)                                       |
| Clusters<br>2 defined clusters                        |        |     | XX/XX/XXX                                                        |
| Badges<br>10 badges added                             |        |     | Max energy per session (optional) (kWh)                          |
| E Load shedding strategy ●<br>Max current per session |        |     | 22                                                               |
| User management<br>X users                            |        |     |                                                                  |
| System settings                                       |        |     | Charging authorisation                                           |
| <ul> <li>Configuration tutorial</li> </ul>            | 0.000  | *** | All EVSE (4) V                                                   |

Selezionando una di queste opzioni, è possibile abilitare la tessera RFID per la ricarica su tutte le stazioni di ricarica (All EVSE) o su una stazione specifica.

Esempio: Badge 1 può eseguire la ricarica su EVSE1.

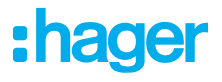

### 05.07 Gestione degli utenti

• Creare gli utenti

| •:hager                                          |         |           | User manageme | nt   |      | EN 👻 👗 |
|--------------------------------------------------|---------|-----------|---------------|------|------|--------|
| Running<br>All Set                               | User ma | inagement |               |      |      | 9      |
| LLM OVERVIEW                                     |         | Username  | First name    | Name | Role |        |
| Overview                                         |         |           |               |      |      |        |
| LLM CONFIGURATION                                |         |           |               |      |      |        |
| General settings<br>Configured                   |         |           |               |      |      |        |
| Charging stations<br>1 stations configured       |         |           |               |      |      |        |
| RFID card<br>2 bodges added                      |         |           |               |      |      |        |
| User management<br>O users                       |         |           |               |      |      |        |
| System settings<br>System information, date/hour |         |           |               |      |      |        |
| Configuration tutorial                           |         |           |               |      |      |        |
| LLM version: LLM_2023_01                         |         |           |               |      |      |        |

Dopo aver premuto 🕂 , inserire i seguenti elementi:

- Nome dell'utente
- Profilo
- Nuova password
- Conferma password

| *:hager                                              | User management           | 01 - <u>1</u> |
|------------------------------------------------------|---------------------------|---------------|
| Contracting As Set                                   | User mana<br>← Add a user | 0 0           |
| LLM OVERVIEW                                         | Username                  |               |
| LLM CONFIGURATION                                    | Profile<br>Advanced       |               |
| Control settings     Control settings                | New Password              |               |
|                                                      | Confirm Password          |               |
| the User management                                  |                           |               |
| III System settings<br>System Information, Antochase | Validate                  |               |
| Configuration totariat                               |                           | 0             |

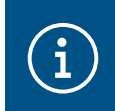

#### Informazioni

La password è temporanea e deve essere modificata dopo il primo accesso.

### 05.08 Dashboard

| :hager                                                                |                                                                             |                                              | Overview                             |            |                                                  | EN 👻 🛓 |
|-----------------------------------------------------------------------|-----------------------------------------------------------------------------|----------------------------------------------|--------------------------------------|------------|--------------------------------------------------|--------|
| Running<br>All Set                                                    | Available power management Dynamic Adjusting to other load demand           | Max. current per phase<br>160 A<br>Tri phase | Charging stations<br>1               |            | EVCS access rights<br>Badge required<br>2 badges |        |
|                                                                       | Consumption<br>in real time                                                 |                                              |                                      |            |                                                  |        |
|                                                                       | Overall $\rightarrow$ L1 <b>0 A</b>                                         |                                              | Total EVSE<br>→ L1                   | 0 A        |                                                  |        |
| General settings<br>Configured                                        | $ \rightarrow L2 \qquad \mathbf{OA} $ $ \rightarrow L3 \qquad \mathbf{OA} $ |                                              | $\rightarrow$ L2<br>$\rightarrow$ L3 | 0 A<br>0 A |                                                  |        |
| RFID card<br>2 bodges added                                           | Charging sessions     in real time                                          |                                              |                                      |            |                                                  |        |
| .e. User management<br>f                                              | Label Connector                                                             | Status                                       | L1 L2                                | L3         | Energy                                           |        |
| l <mark>∳l System settings</mark><br>∳l System information, date/hour | Charging station 1                                                          | Preparing                                    |                                      | -          | -                                                |        |
| LLM version: LLM_2023_01                                              | Filter: by label                                                            | Items per page 10 Po                         | age 1 of 1 🛛 🕻 🔨 💙 💙                 |            |                                                  |        |

Questa vista include i dati dell'installazione, la visualizzazione dei consumi e la visualizzazione delle sessioni di ricarica.

### 05.09 Funzione di esportazione

|                                                                    |                                                                         |                                             |                        | EN 🗾 💄                                           |
|--------------------------------------------------------------------|-------------------------------------------------------------------------|---------------------------------------------|------------------------|--------------------------------------------------|
| :hager                                                             |                                                                         |                                             |                        |                                                  |
| Running<br>Attention required                                      | Available power management<br>Dynamic<br>Adjusting to other load demand | Max. current per phase<br>45 A<br>Tri-phase | Charging stations<br>8 | EVCS access rights<br>Badge required<br>X badges |
| LLM dashboard                                                      |                                                                         |                                             |                        |                                                  |
| Dverview                                                           | <b>Consumption</b>                                                      |                                             |                        |                                                  |
| ଟ୍ଟ୍ Support                                                       | Overall XX A                                                            | Total EVSE                                  | XX A                   |                                                  |
| LLM configuration                                                  | $\rightarrow$ L1 XX A                                                   | → L'                                        |                        |                                                  |
| General settings<br>Configured                                     | $\rightarrow L2 XX A$<br>$\rightarrow L3 XX A$                          | $\rightarrow$ L:<br>$\rightarrow$ L:        | 3 XX A                 |                                                  |
| Charging stations •<br>8 stations configured                       | Cluster #1 XX A                                                         | Cluster #2                                  |                        | Cluster #3 XX A                                  |
| Clusters<br>2 defined clusters                                     | $\rightarrow L1 XX A$ $\rightarrow L2 XX A$                             | $\rightarrow$ L'                            | 2 XX A                 | $\rightarrow$ L1 XX A $\rightarrow$ L2 XX A      |
| Badges<br>10 badges added                                          | → L3 XX A                                                               | $\rightarrow$ L                             | 3 XX A                 | → L3 XX A                                        |
| ⊠ <sub> </sub> Load shedding strategy ●<br>Max current per session | Cluster #4 XX A $\rightarrow$ L1 XX A                                   |                                             |                        |                                                  |
| User management<br>X users                                         | $\rightarrow$ L2 XX A<br>$\rightarrow$ L3 XX A                          |                                             |                        |                                                  |
| System settings<br>System info, date/hour,                         |                                                                         |                                             |                        |                                                  |
| Configuration tutorial                                             | Charging sessions in real time                                          |                                             |                        | 1 Export data                                    |
|                                                                    | Label 🗢 Status                                                          | Badge ID                                    | User Chargin           | g/ldle time L1 L2 L3 Energy                      |
|                                                                    | ▲ SCH ST 2 ( → Error #                                                  | 123456 123456                               | Surname Name 35' 1     | 6" / 05' 32" 0/32 A 0/32 A 0/32 A 20.1 kWh >     |

• Premere il pulsante **Export data** per estrarre un file **csv** che include tutti i dati delle sessioni di ricarica.

Viene visualizzata una nuova finestra a comparsa.

| Period           | (2)      |  |
|------------------|----------|--|
| Month Date range |          |  |
| Start date       | End date |  |
| <u> </u>         |          |  |
|                  |          |  |

A questo punto, all'utente viene chiesto di specificare il periodo di tempo per tutte le sessioni da esportare.

Il periodo massimo è di 1 anno.

|    | AB                                    | С          | D                      | E                     | F        | G               | Н                  |
|----|---------------------------------------|------------|------------------------|-----------------------|----------|-----------------|--------------------|
| 1  | transactionId <mark>T</mark> evcsId T | evcsName 💌 | startDateTransaction 💌 | stopDateTransaction 💌 | badgeId  | 🔹 💌 badgeName 💌 | energyChargedKwh 💌 |
| 2  | 1 a0:02:4a:e0:a3:c5                   | N/A        | 07/11/2022 11:21       | 07/11/2022 11:30      | 645c0542 | N/A             | 679                |
| 3  | 2 a0:02:4a:e0:a4:10                   | N/A        | 07/11/2022 11:23       | 07/11/2022 12:24      | 044ee958 | N/A             | 13550              |
| 4  | 3 a0:02:4a:e0:a3:c5                   | N/A        | 07/11/2022 12:27       | 08/11/2022 05:56      | 34f5db32 | N/A             | 937                |
| 5  | 4 a0:02:4a:e0:a4:10                   | N/A        | 07/11/2022 12:43       | 07/11/2022 13:39      | 74ac0a42 | N/A             | 8334               |
| 6  | 5 a0:02:4a:e0:a2:e7                   | N/A        | 07/11/2022 13:19       | 07/11/2022 13:20      | a443f141 | N/A             | 0                  |
| 7  | 6 a0:02:4a:e0:a2:e7                   | N/A        | 07/11/2022 13:20       | 07/11/2022 13:21      | a443f141 | N/A             | 0                  |
| 8  | 7 a0:02:4a:e0:a5:00                   | N/A        | 07/11/2022 13:22       | 08/11/2022 06:03      | a443f141 | N/A             | 6735               |
| 9  | 8 a0:02:4a:e0:a3:b0                   | N/A        | 07/11/2022 13:35       | 07/11/2022 13:38      | 24cfdd58 | N/A             | 231                |
| 10 | 9 a0:02:4a:e0:a3:b0                   | N/A        | 07/11/2022 13:38       | 07/11/2022 13:38      | 24cfdd58 | N/A             | 0                  |
| 11 | 10 a0:02:4a:e0:a3:b0                  | N/A        | 07/11/2022 13:39       | 08/11/2022 05:57      | 24cfdd58 | N/A             | 6234               |
| 12 | 11 a0:02:4a:e0:a4:10                  | N/A        | 07/11/2022 13:39       | 08/11/2022 05:43      | 74ac0a42 | N/A             | 349                |
| 13 | 12 a0:02:4a:e0:a3:c5                  | N/A        | 08/11/2022 12:08       | 01/01/1970 01:00      | 34f5db32 | N/A             | 4294965680         |
| 4  | 13 a0:02:4a:e0:a4:10                  | N/A        | 08/11/2022 12:26       | 01/01/1970 01:00      | 74ac0a42 | N/A             | 4294945063         |
| 15 | 14 a0:02:4a:e0:a5:00                  | N/A        | 08/11/2022 12:32       | 08/11/2022 12:32      | a443f141 | N/A             | 0                  |
| 16 | 15 a0:02:4a:e0:a5:00                  | N/A        | 08/11/2022 12:33       | 08/11/2022 12:34      | a443f141 | N/A             | 0                  |
| 17 | 16 a0:02:4a:e0:a3:b0                  | N/A        | 08/11/2022 12:34       | 01/01/1970 01:00      | 24cfdd58 | N/A             | 4294960831         |
| 18 | 17 a0:02:4a:e0:a5:00                  | N/A        | 08/11/2022 12:35       | 01/01/1970 01:00      | a443f141 | N/A             | 4294960561         |
| 19 | 18 a0:02:4a:e0:a3:c5                  | N/A        | 09/11/2022 12:12       | 10/11/2022 06:00      | 34f5db32 | N/A             | 8565               |
| 20 | 19 a0:02:4a:e0:a4:10                  | N/A        | 09/11/2022 12:21       | 09/11/2022 13:09      | 74ac0a42 | N/A             | 2536               |
| 21 | 20 a0:02:4a:e0:a3:b0                  | N/A        | 09/11/2022 12:22       | 10/11/2022 06:07      | 24cfdd58 | N/A             | 6656               |
| 2! | 21 a0:02:4a:e0:a5:00                  | N/A        | 09/11/2022 12:47       | 10/11/2022 06:02      | a443f141 | N/A             | 7400               |
| 23 | 22 a0:02:4a:e0:a4:10                  | N/A        | 09/11/2022 13:09       | 09/11/2022 17:01      | 74ac0a42 | N/A             | 6504               |
| 24 | 23 a0:02:4a:e0:a4:10                  | N/A        | 09/11/2022 17:04       | 09/11/2022 17:04      | 74ac0a42 | N/A             | 0                  |
| 25 | 24 a0:02:4a:e0:a4:10                  | N/A        | 10/11/2022 11:18       | 10/11/2022 16:42      | 74ac0a42 | N/A             | 15361              |
| 26 | 25 a0:02:4a:e0:a5:00                  | N/A        | 10/11/2022 11:26       | 10/11/2022 20:37      | a443f141 | N/A             | 5857               |
| 27 | 26 a0:02:4a:e0:a3:c5                  | N/A        | 10/11/2022 11:56       | 10/11/2022 20:37      | 34f5db32 | N/A             | 10379              |
| 28 | 27 a0:02:4a:e0:a3:b0                  | N/A        | 10/11/2022 12:07       | 10/11/2022 20:37      | 24cfdd58 | N/A             | 6368               |
| 29 | 28 a0:02:4a:e0:a4:10                  | N/A        | 10/11/2022 20:21       | 10/11/2022 20:37      | 74ac0a42 | N/A             | 3699               |
| 30 | 29 a0:02:4a:e0:a5:00                  | N/A        | 11/11/2022 12:21       | 12/11/2022 06:04      | a443f141 | N/A             | 7214               |
| 31 | 30 a0:02:4a:e0:a3:c5                  | N/A        | 11/11/2022 12:25       | 11/11/2022 12:27      | 24cfdd58 | N/A             | 92                 |
| 32 | 31 a0:02:4a:e0:a3:c5                  | N/A        | 11/11/2022 12:27       | 11/11/2022 12:29      | 24cfdd58 | N/A             | 3                  |
| 33 | 32 a0:02:4a:e0:a3:cb                  | N/A        | 11/11/2022 12:29       | 11/11/2022 12:29      | 24cfdd58 | N/A             | 0                  |
| 34 | 33 a0:02:4a:e0:a3:b0                  | N/A        | 11/11/2022 12:30       | 12/11/2022 06:03      | 24cfdd58 | N/A             | 7263               |
| 35 | 34 a0:02:4a:e0:a4:10                  | N/A        | 11/11/2022 12:50       | 11/11/2022 12:51      | 74ac0a42 | N/A             | 0                  |
| 36 | 35 a0:02:4a:e0:a4:10                  | N/A        | 11/11/2022 12:52       | 11/11/2022 17:04      | 74ac0a42 | N/A             | 16200              |
| 37 | 36 a0:02:4a:e0:a3:c5                  | N/A        | 11/11/2022 12:54       | 13/11/2022 06:17      | 34f5db32 | N/A             | 10175              |
| 8  | 37 a0:02:4a:e0:a4:10                  | N/A        | 11/11/2022 17:04       | 11/11/2022 17:04      | 74ac0a42 | N/A             | 0                  |

#### Esempio esportazione su file csv

Dopo l'apertura del file csv esportato, vengono visualizzate le seguenti informazioni:

- Indirizzo MAC EVCS
- Nome etichetta EVCS
- Data di inizio e fine della transazione
- ID badge
- Nome badge
- Consumo energetico

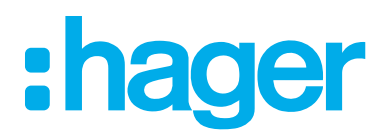

HagerEnergy GmbH Ursula-Flick-Straße 8 49076 Osnabrück Germany

**T** +49 541 760268-0 **F** +49 541 760268-199 info@hager.com

hager.com